## Inhaltsverzeichnis

| CSV-Format                                 | <br>, |
|--------------------------------------------|-------|
| Beispiel CSV-Import anhand von LibreOffice | <br>) |

## **CSV-Format**

Beim CSV-Format handelt es sich um eine Textdatei die Daten in einer Liste enthält. Dabei steht jeder Datensatz in einer eigenen Zeile, innerhalb der Zeile sind die Datenfelder durch ein Komma, Semikolon oder einen Tabulator getrennt.

Öffnet man eine CSV-Datei mit einem Texteditor, so erhält man eine Ausgabe, ähnlich dem folgendem Beispiel:

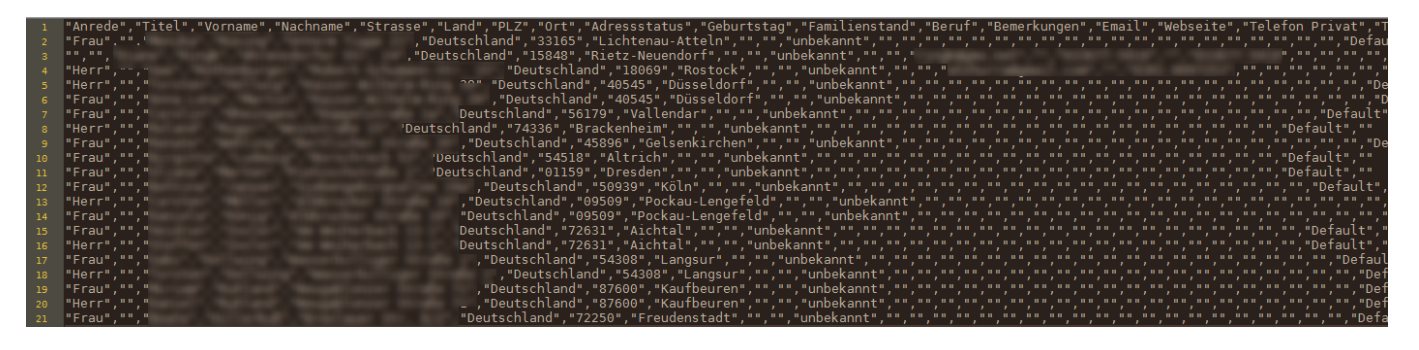

Dateien im CSV-Format können von vielen Anwendungen importiert/exportiert werden. Dazu zählen u. a. die gängigen Office-Programme (Microsoft Word/Excel, LibreOffice etc.)

Breedmaster unterstützt u. a. den Export von Adressdaten aus der Mitgliederverwaltung als CSV-Datei, wodurch auf einfache Art und Weise personalisierte Rundschreiben an die Mitglieder über eine Textverarbeitung wie LibreOffice Writer oder Microsoft Word erstellt und gedruckt werden können.

## **Beispiel CSV-Import anhand von LibreOffice**

Um eine CSV-Datei in LibreOffice zu öffnen, genügt i. d. R. ein Doppelklick auf die Datei. Es öffnet sich dann nachfolgender Dialog:

| [ | ] Textimport -         | -                                | and one       |                             |                  |                       |                      | - 0 <b>X</b> |
|---|------------------------|----------------------------------|---------------|-----------------------------|------------------|-----------------------|----------------------|--------------|
|   | Importieren            |                                  |               |                             |                  |                       |                      |              |
|   | Z <u>e</u> ichensatz:  | Westeuropa                       | (ISO-8859-1)  |                             | •                |                       |                      |              |
|   | <u>S</u> prache:       | Standard - Deutsch (Deutschland) |               |                             |                  |                       |                      |              |
|   | Ab <u>Z</u> eile:      |                                  |               |                             |                  |                       |                      |              |
|   | Trennoptionen          |                                  |               |                             | ```              | $\mathbf{X}$          |                      |              |
|   | © <u>F</u> este Breite | 1                                |               | ۲                           | <u>G</u> etrennt | $\mathbf{X}$          |                      |              |
|   | 🔲 <u>T</u> abulato     | r 🗸                              | <u>K</u> omma | Semikolon <u>S</u> emikolon | Leerz            | eichen                | 🗏 <u>A</u> ndere     |              |
|   | E Fel <u>d</u> trenr   | er zusammen                      | fassen        |                             |                  |                       | Te <u>x</u> ttrenner | : "          |
|   | Weitere Option         | en                               |               |                             |                  |                       |                      |              |
|   | 🔽 Werte in H           | ochkomma als                     | Text          |                             | 🛚 Erweiterte Zah | lenerkenn <u>u</u> ng | $\mathbf{X}$         |              |
|   | Feldbefehle            |                                  |               |                             |                  |                       | $\backslash$         |              |
|   | Spaltent <u>y</u> p:   |                                  | <b>-</b>      |                             |                  |                       |                      |              |
|   | Standard               | Standard                         | Standard      | Standard                    |                  | Standard              | Standard             | Standard 🔺   |
|   | 1 Titel                | Vorname                          | Nachname      | Strasse                     |                  | Land                  | PLZ                  | Ort          |
|   | 2                      |                                  |               |                             |                  | Deutschland           | 33165                | Lichtenal≡   |
| L | 3                      |                                  |               |                             |                  | Deutschland           | 15848                | Rietz-Nei    |
|   | 4                      | -                                |               |                             |                  | Deutschland           | 18069                | ROSLOCK      |
|   | 5                      | _                                |               |                             |                  | Deutschland           | 40545                | DAWsseldc    |
|   | 7                      | (                                |               |                             |                  | Deutschland           | 56179                | Vallendar    |
|   | 8                      | F                                |               |                             |                  | Deutschland           | 74336                | Brackenhe    |
|   | 1                      | Popato                           | WOD 1100      | Portilionar S               | TRANUA 25        | Doutschland           | 15006                | Golconki)    |
|   | Hilfe                  |                                  |               |                             |                  |                       | ОК                   | Abbrechen    |

Es gibt zwei Besonderheiten beim CSV-Import zu beachten. Zum einen ist es möglich dass der Feldtrenner nicht automatisch richtig erkannt wird, dann ist es notwendig diesen manuell auszuwählen. Obiges Beispiel zeigt eine korrekte Trennung der einzelnen Felder an.

Ein weiteres Problem können unterschiedliche Zeichensätze sein, wodurch Sonderzeichen wie ä, ö, ü, ß etc. falsch dargestellt werden. Im Beispiel wird das ü bei Düsseldorf nicht richtig angezeigt, was am verwendeten Zeichensatz liegt. Im Beispiel wäre UTF-8 richtig.

Es gibt noch eine Reihe von weiteren Optionen, wie z. B. den Export erst ab einer bestimmten Zeile starten zu lassen, oder die Möglichkeit einzelne Spalten erst gar nicht zu importieren.

Durch Klick auf OK wird der Importvorgang durchgeführt und man erhält eine Adressdatei.

| 🔟 adressdaten.csv - LibreOffice Calc                                |                                                      |        |                                                                                                    |                                                                                                    |                                                                                                    |                                                                                                    |             |       |                  |  |
|---------------------------------------------------------------------|------------------------------------------------------|--------|----------------------------------------------------------------------------------------------------|----------------------------------------------------------------------------------------------------|----------------------------------------------------------------------------------------------------|----------------------------------------------------------------------------------------------------|-------------|-------|------------------|--|
| Datei Bearbeiten Ansicht Einfügen Format Extras Daten Fenster Hilfe |                                                      |        |                                                                                                    |                                                                                                    |                                                                                                    |                                                                                                    |             |       |                  |  |
|                                                                     |                                                      | -<br>- |                                                                                                    |                                                                                                    |                                                                                                    |                                                                                                    | _           | -     |                  |  |
| 1                                                                   | 🗄 🖬 🕶 🔚   🔝 🚍 🚳   🔏 🖶 💼 • 🍰   🗇 • 🗢 •   🧶 📿   🖽 🖽 🔢  |        |                                                                                                    |                                                                                                    |                                                                                                    |                                                                                                    |             |       |                  |  |
|                                                                     |                                                      |        |                                                                                                    |                                                                                                    |                                                                                                    |                                                                                                    |             |       |                  |  |
| Lik                                                                 | Liberation Sans 🔽 10 🔽 🖪 🖉 🧕 🖳 📲 🛯 🚍 🗧 🚍 🗐 🖓 🏹 📮 🧴 🔍 |        |                                                                                                    |                                                                                                    |                                                                                                    |                                                                                                    |             |       |                  |  |
|                                                                     | ـــــــــــــــــــــــــــــــــــــ                |        |                                                                                                    |                                                                                                    |                                                                                                    |                                                                                                    |             |       |                  |  |
| A1                                                                  |                                                      |        | <b>▼</b> 570                                                                                                    | Z Anr                                                                                                    | ede                                                                                                    |                                                                                                    |             |       |                  |  |
|                                                                     | Α                                                    | В      | С                                                                                                    | D                                                                                                    |                                                                                                    | E                                                                                                    | F           | G     | Н                |  |
| 1                                                                   | Anrede                                               | Titel  | Vorname                                                                                                    | Nachname                                                                                                    | Strasse                                                                                                    |                                                                                                    | Land        | PLZ   | Ort .            |  |
| 2                                                                   | Frau                                                 |        |                                                                                                    |                                                                                                    |                                                                                                    |                                                                                                    | Deutschland | 33165 | Lichtenau-Atteln |  |
| 3                                                                   |                                                      |        |                                                                                                    |                                                                                                    |                                                                                                    |                                                                                                    | Deutschland | 15848 | Rietz-Neuendorf  |  |
| 4                                                                   | Herr                                                 |        | 1000                                                                                                    |                                                                                                    |                                                                                                    |                                                                                                    | Deutschland | 18069 | Rostock          |  |
| 5                                                                   | Herr                                                 |        | Teaching and                                                                                                    |                                                                                                    |                                                                                                    |                                                                                                    | Deutschland | 40545 | Düsseldorf       |  |
| 6                                                                   | Frau                                                 |        | Annual Labor.                                                                                                    |                                                                                                    |                                                                                                    |                                                                                                    | Deutschland | 40545 | Düsseldorf       |  |
| 7                                                                   | Frau                                                 |        | Canadian                                                                                                    |                                                                                                    |                                                                                                    |                                                                                                    | Deutschland | 56179 | Vallendar        |  |
| 8                                                                   | Herr                                                 |        |                                                                                                    |                                                                                                    |                                                                                                    |                                                                                                    | Deutschland | 74336 | Brackenheim      |  |
| 9                                                                   | Frau                                                 |        |                                                                                                    |                                                                                                    |                                                                                                    |                                                                                                    | Deutschland | 45896 | Gelsenkirchen    |  |
| 10                                                                  | Frau                                                 |        |                                                                                                    |                                                                                                    |                                                                                                    |                                                                                                    | Deutschland | 54518 | Altrich          |  |
| 11                                                                  | Frau                                                 |        | - Hannes                                                                                                    |                                                                                                    |                                                                                                    |                                                                                                    | Deutschland | 01159 | Dresden          |  |
| 12                                                                  | Frau                                                 |        |                                                                                                    |                                                                                                    |                                                                                                    |                                                                                                    | Deutschland | 50939 | Köln             |  |
| 13                                                                  | Herr                                                 |        | and the second                                                                                                    |                                                                                                    |                                                                                                    |                                                                                                    | Deutschland | 09509 | Pockau-Lengefeld |  |
| 14                                                                  | Frau                                                 |        |                                                                                                    |                                                                                                    |                                                                                                    |                                                                                                    | Deutschland | 09509 | Pockau-Lengefeld |  |
| 15                                                                  | Frau                                                 |        |                                                                                                    |                                                                                                    |                                                                                                    |                                                                                                    | Deutschland | 72631 | Aichtal          |  |
| 16                                                                  | Herr                                                 |        | Tables .                                                                                                    |                                                                                                    |                                                                                                    |                                                                                                    | Deutschland | 72631 | Aichtal          |  |
| 17                                                                  | Frau                                                 |        | Control 1                                                                                                    |                                                                                                    |                                                                                                    |                                                                                                    | Deutschland | 54308 | Langsur          |  |
| 18                                                                  | Herr                                                 |        | Teachers.                                                                                                    |                                                                                                    |                                                                                                    |                                                                                                    | Deutschland | 54308 | Langsur          |  |
| 10                                                                  | Erou                                                 |        | Contract of the local division of the local division of the local | State of State of Sta | and the second second s | and the second second s | Doutechland | 87600 | Kaufhouron       |  |